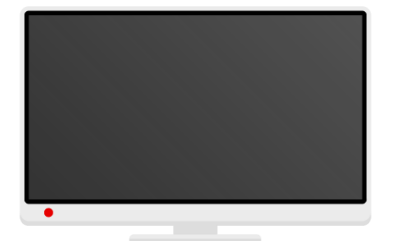

## Vodafone TV 3 set-top box

Prvotní spuštění Android boxu

| Vitejte Ceština   English (United States) |         |                                    |
|-------------------------------------------|---------|------------------------------------|
|                                           | Vítejte | Čeština<br>English (United States) |

Přivítání s výběrem jazyka.

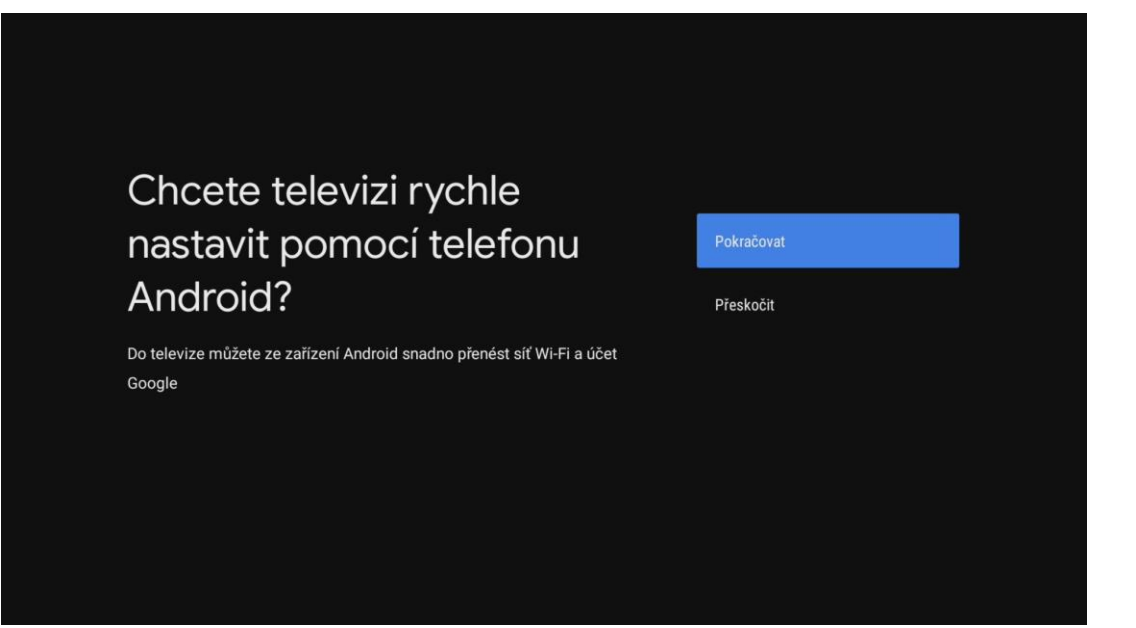

Pokud máte telefon se systémem Android, můžete urychlit prvotní nastavení pomocí Vašeho telefonu.

V případě že nemáte, nebo nechcete převzít nastavení z telefonu, pokračujte na stránku 4.

## Nastavení přes telefon Android

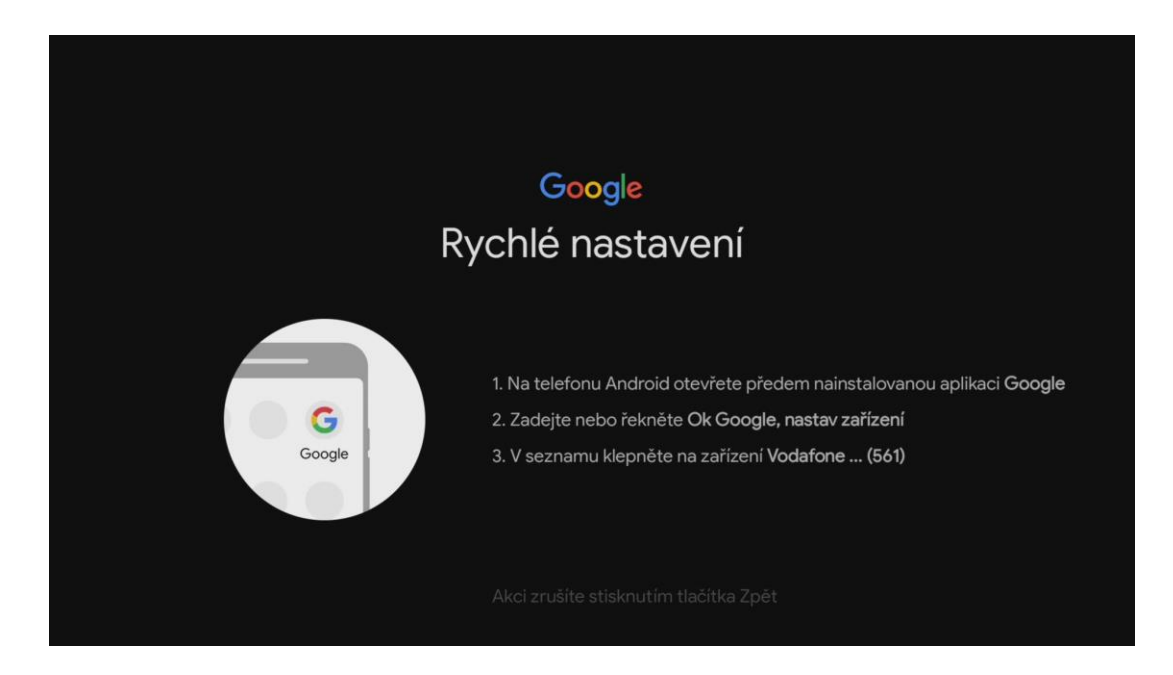

Na telefonu spusťte aplikaci Google.

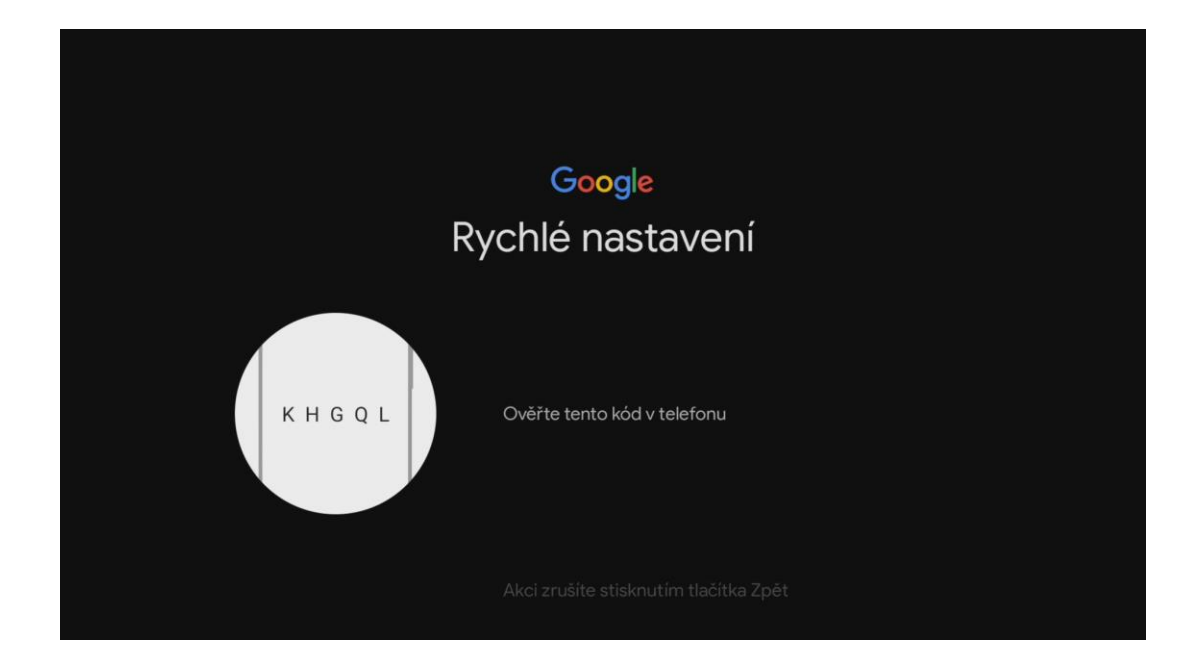

Zkontrolujte zda kód na obrazovce souhlasí s kódem na telefonu a potvrďte.

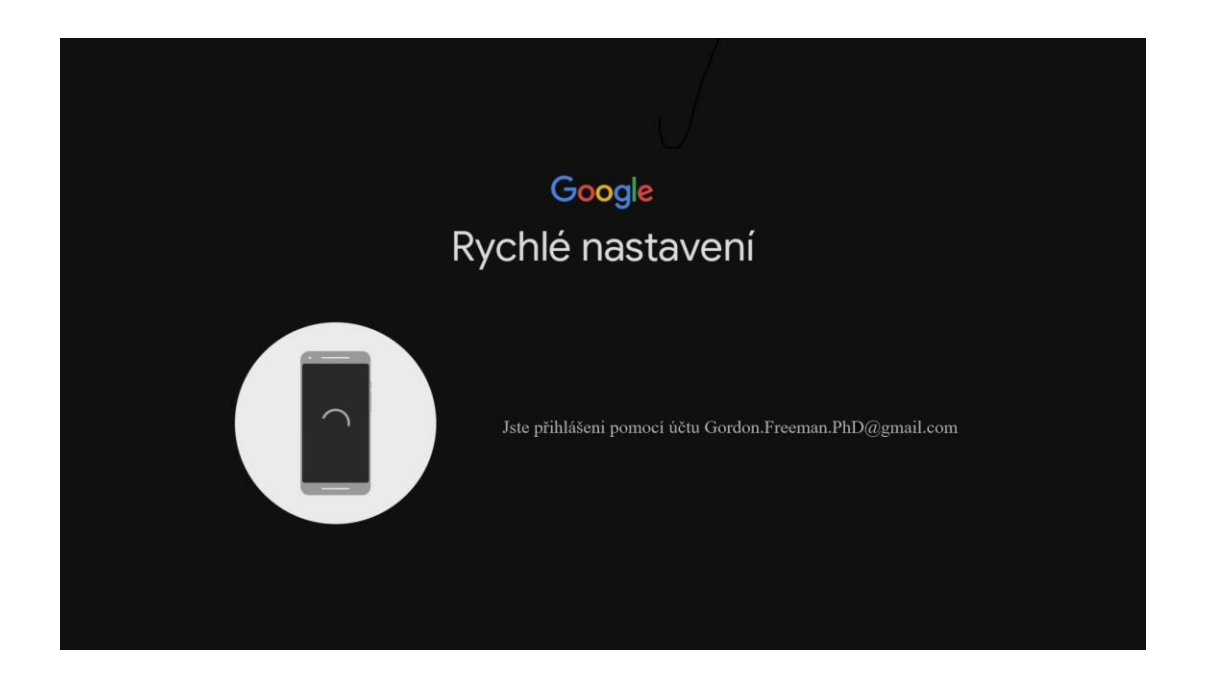

Jste přihlášeni, pokračujte na stránku 6.

## Nastavení s Google účtem/bez účtu

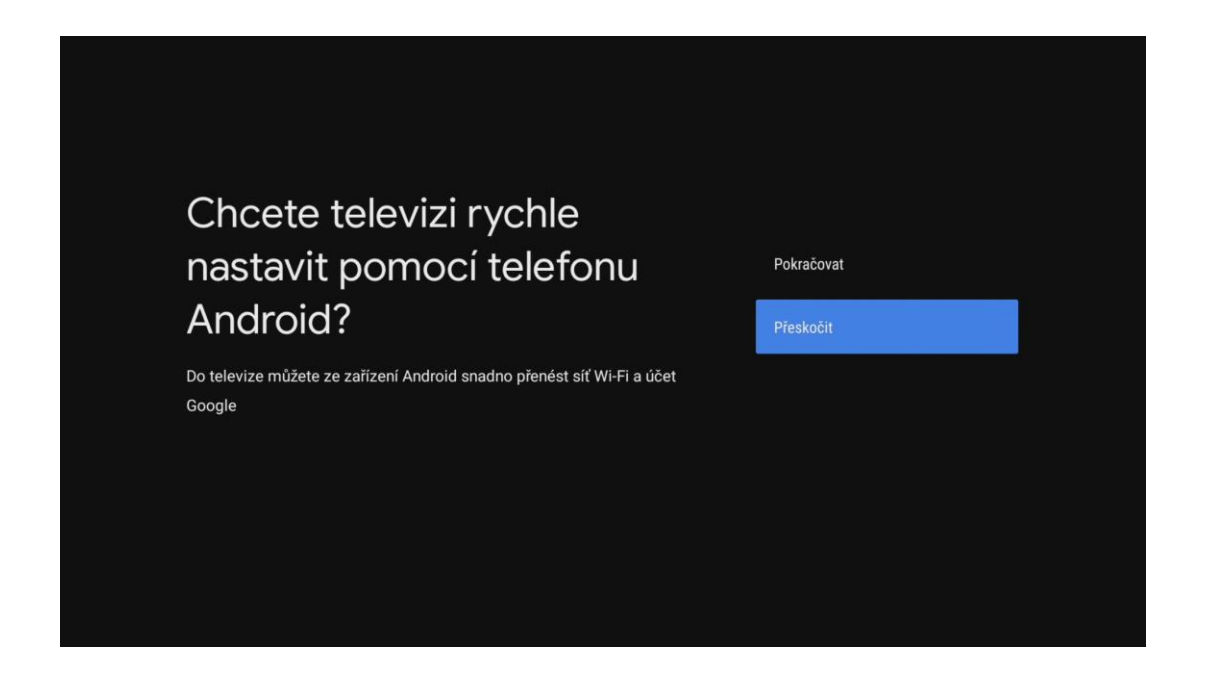

Na úvodní stránce vybereme přeskočit.

| Vyberte síť Wi-Fi                                                | Plack Mosa     |
|------------------------------------------------------------------|----------------|
| Také se můžete připojit k internetu pomocí ethernetového kabelu. | Roxy's AirPort |
|                                                                  | UPCF944EC8     |
|                                                                  | VF-CZ          |
|                                                                  | VF-Corporate   |
|                                                                  | VF-infra       |

Vyberte Vaší Wi-Fi síť, zadáme heslo k WI-FI a potvrdíme.

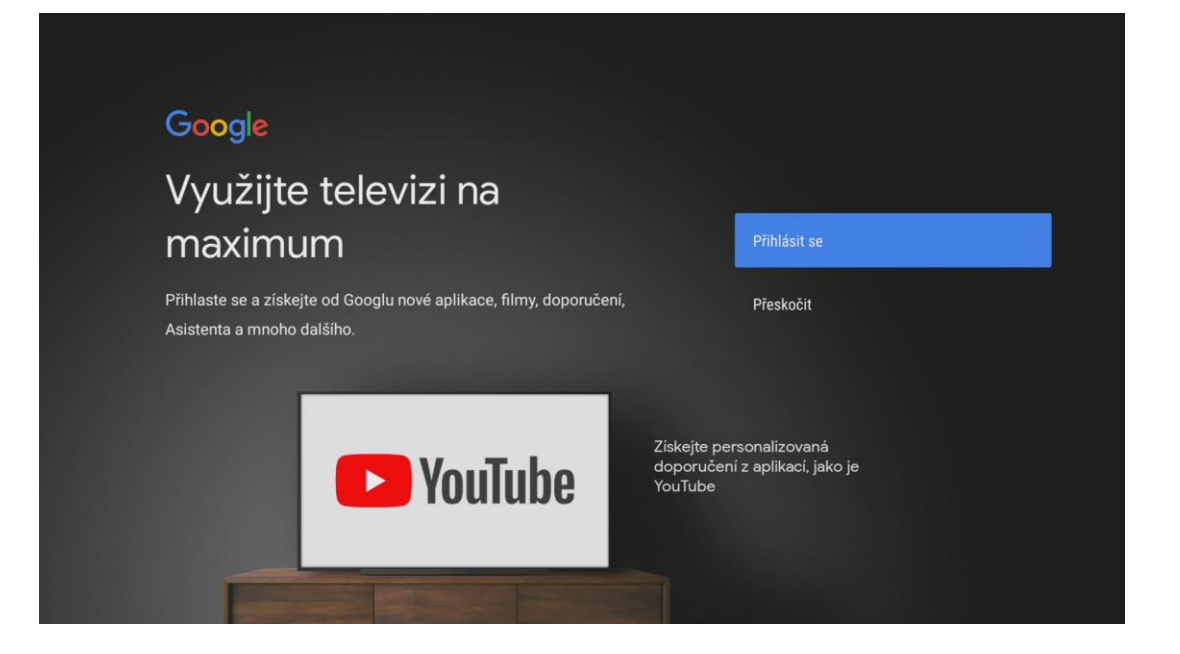

Nyní máte možnost propojit televizi s Vaším účtem Google. Pokud chcete účet propojit, vyberte **Přihlásit se**, pokud ne tak vyberte možnost **Přeskočit**.

| Googl     | e                |       |   |                |        |     |    |       |              |  |
|-----------|------------------|-------|---|----------------|--------|-----|----|-------|--------------|--|
| Přihlas   | ste se           | è     |   |                |        |     |    |       |              |  |
| Použijte  | účet Go          | ogle  |   |                |        |     |    |       |              |  |
| E-mail ne | bo telefon       | -     |   |                |        |     |    |       |              |  |
| Zapomněl  | li jste e-r      | nail? |   |                |        |     |    |       |              |  |
|           | @sezn            | am.c  | z | @gm            | ail.co | om  | @c | entru | ım.cz        |  |
| с         | $\mathbf{w}^{1}$ |       |   | t <sup>5</sup> | z      | u 7 |    | 0 9   | p            |  |
| а         | a s              | d     |   | g              | h      |     | k  |       |              |  |
| ĉ         | } y              | x     | с |                | b      | n   | m  |       | $\bigotimes$ |  |
|           |                  |       |   |                |        |     |    |       |              |  |

Pokud jste dali přihlásit se, zadejte Váš email a heslo.

V tuto chvíli je potřeba několik potvrzení s podmínkami použití.

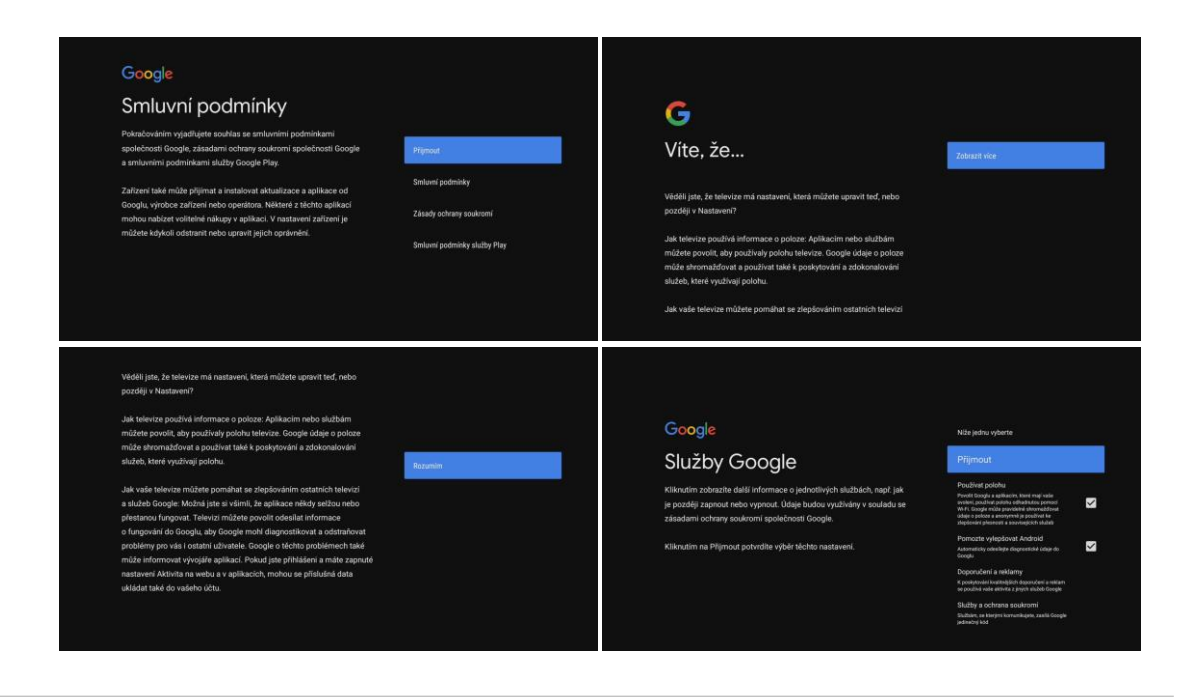

Následně vyberte název zařízení podle umístění.

| Výběr názvu pro zařízení<br>VODAFONE TV                                                                                  | VODAFONE TV               |
|----------------------------------------------------------------------------------------------------|---------------------------|
| Pojmenujte zařízení, abyste jej snáze poznali při odesílání, nebo když se<br>k němu budete připojovat z jiných zařízení. | Android TV                |
|                                                                                                    | Televize v obýváku        |
|                                                                                                    | Televize v dětském pokoji |
|                                                                                                    | Televize v ložnici        |
|                                                                                                    | Zadat vlastní název       |

Pokud jste přihlášeni ke Google účtu, na následující obrazovce si můžete vybrat jaké aplikace chcete do zařízení ještě doinstalovat.

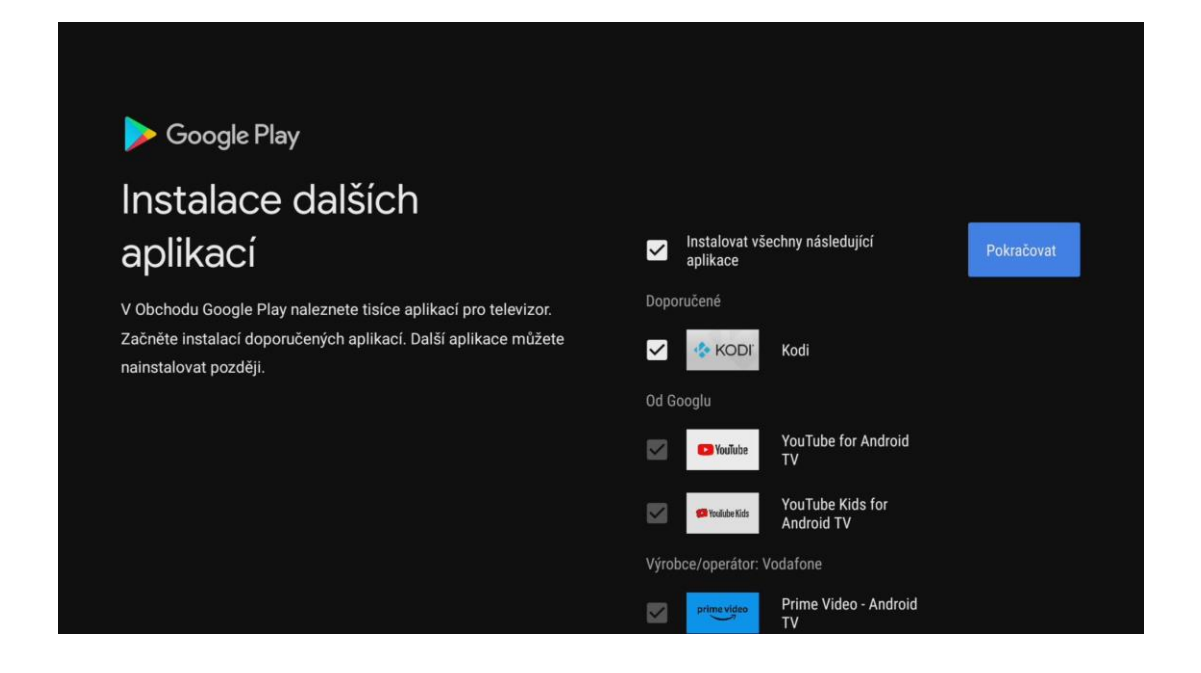

## Nyní proklikáme informace o ovládání zařízení.

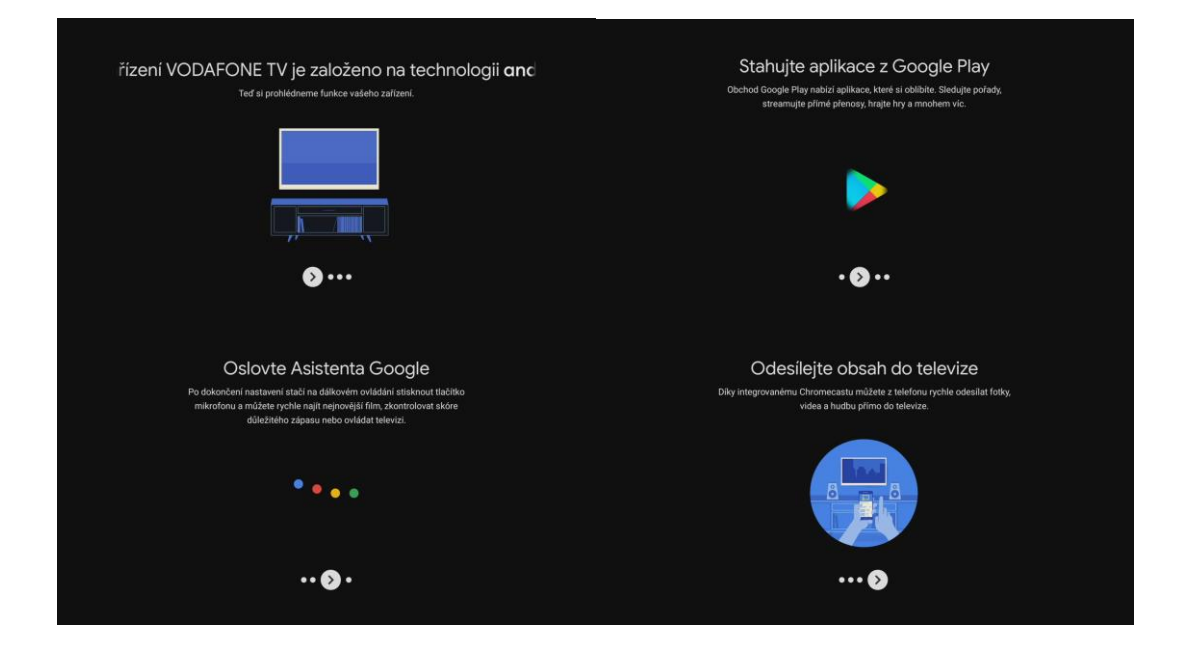

V tuto chvíli je nastavování samotného zařízení dokončeno a je třeba už jen nastavit samotnou televizní aplikaci.

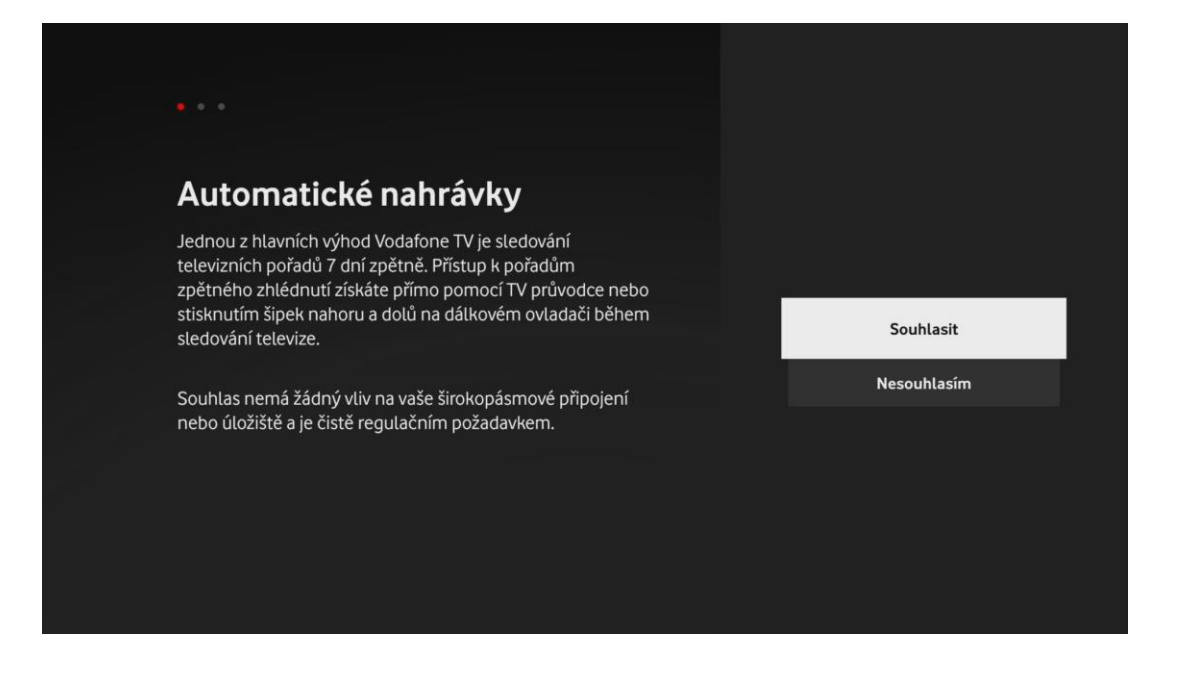

Jako první je potřeba souhlasit s možností Automatické nahrávky, která umožňuje využívat zpětné sledování pořadů.

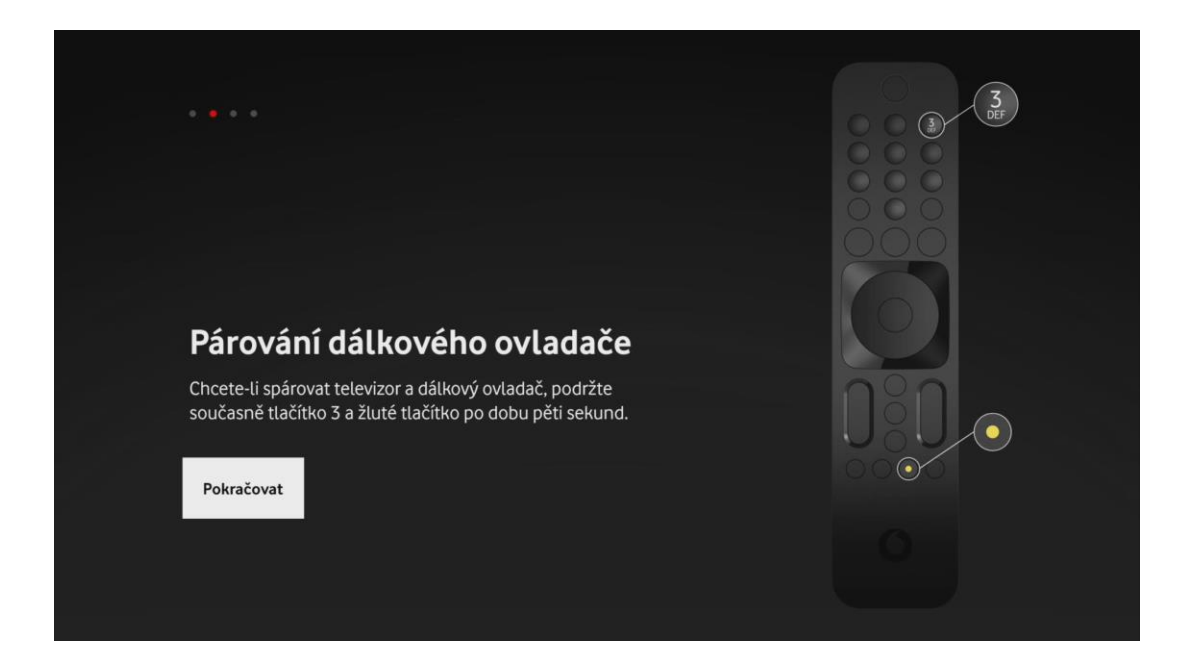

Pro plnou funkčnost boxu prosím spárujte ovladač dle postupu na obrazovce.

| • • <b>•</b> •                     |                                                                                                    |  |
|------------------------------------|----------------------------------------------------------------------------------------------------|--|
| Možr                               | nosti napájení                                                                                                    |  |
| Pokud zvo<br>hudby z n<br>dostupná | olíte možnost Aktivní, bude funkce přehrávání<br>mobilního telefonu pomocí aplikace Bluetooth<br>á vždy, i když je box vypnutý. |  |
| Pokud zvo<br>dostupná              | olíte možnost Úspora energie, bude tato funkce<br>á pouze při zapnutém boxu a televizoru.                                       |  |
| Změny m                            | ůžete provést později v Nastavení.                                                                                              |  |
| Aktivni                            | Usporny rezim                                                                                                    |  |
| Aktivní                            | Úsporný režim                                                                                                    |  |

V následující možnosti si vyberete, zda chcete aby set-top box byl neustále aktivní, nebo zda radši budete šetřit energii a vyberete úsporný režim.

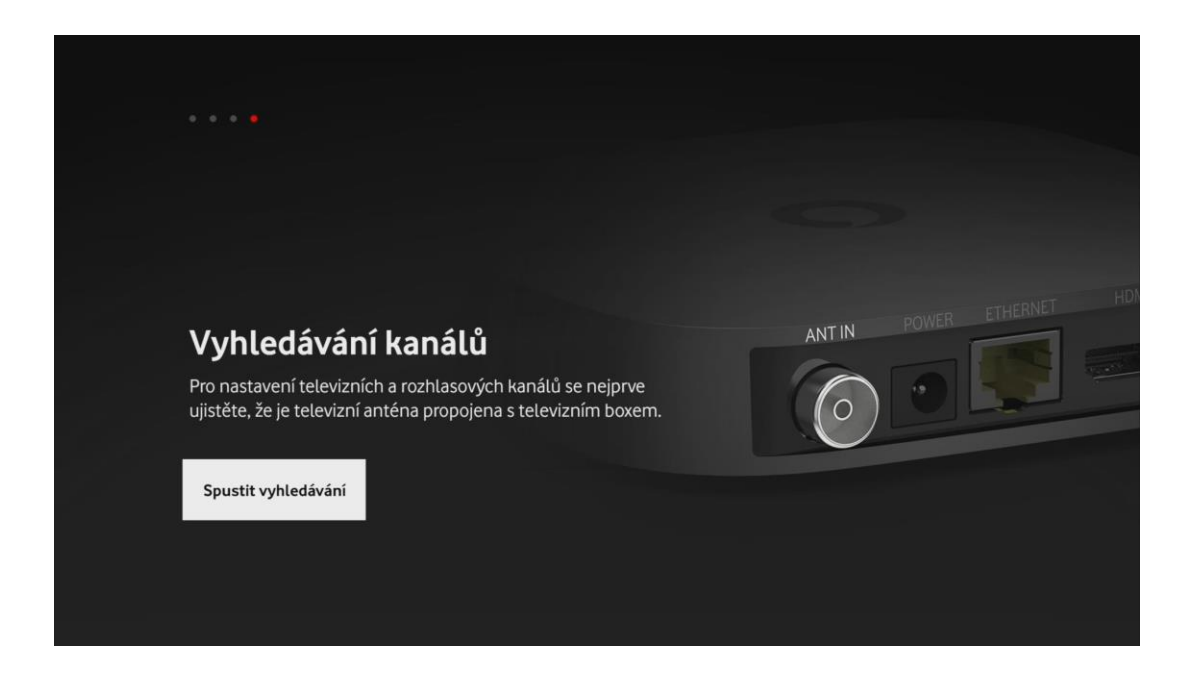

Posledním krokem je spustit vyhledávání kanálů.

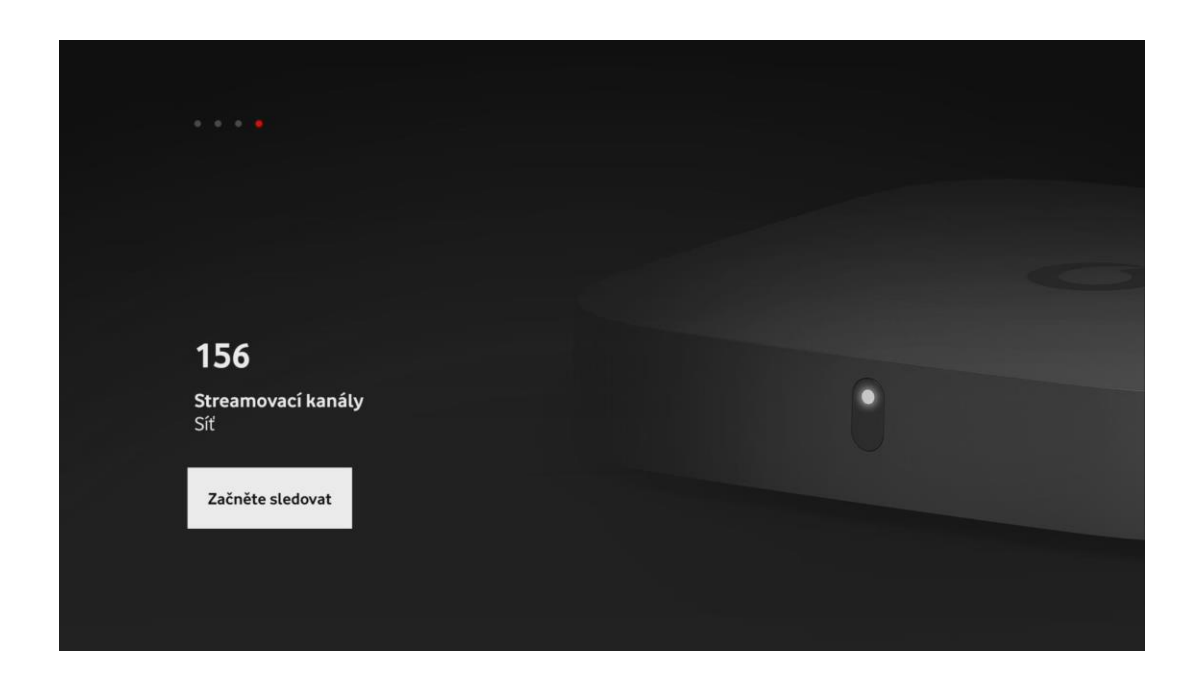

V tuto chvíli je zařízení připraveno k použití.

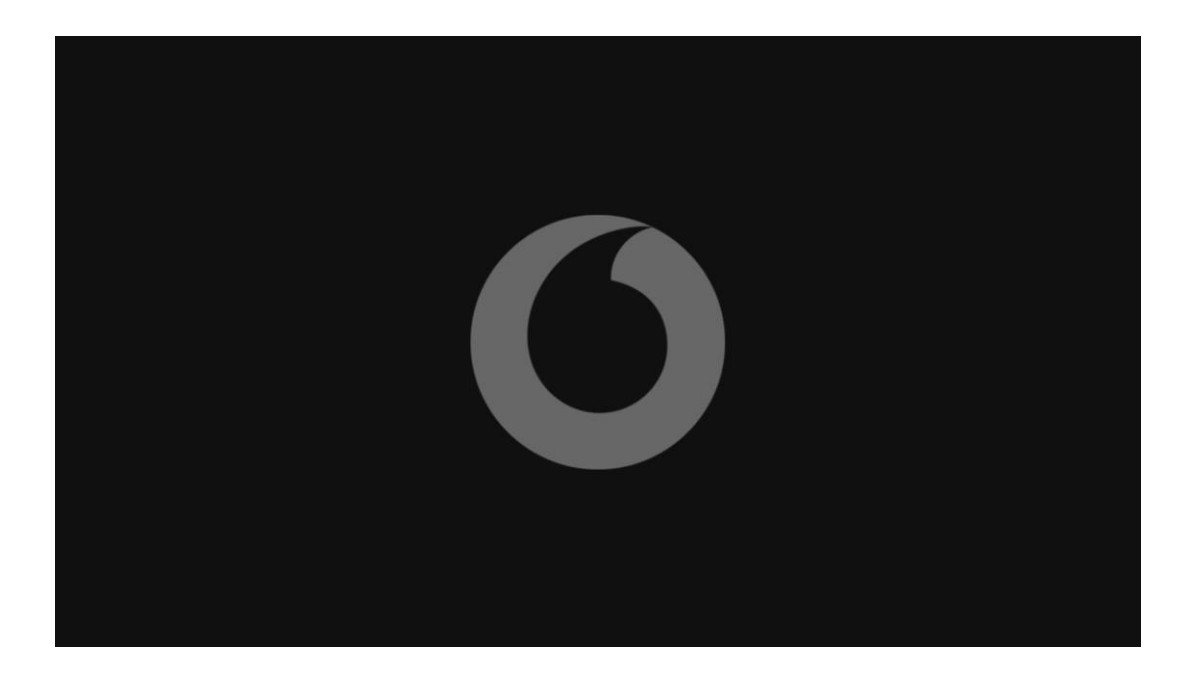